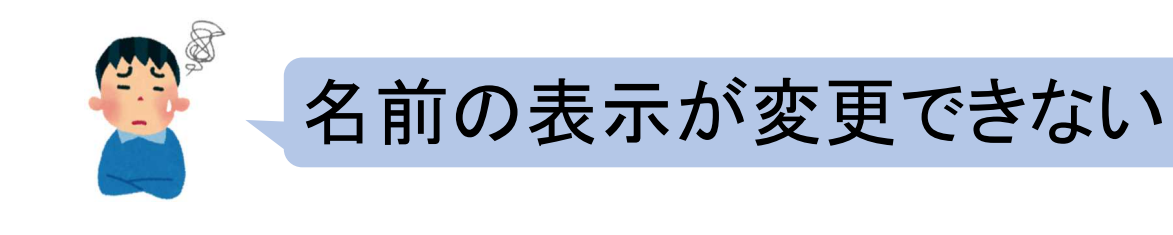

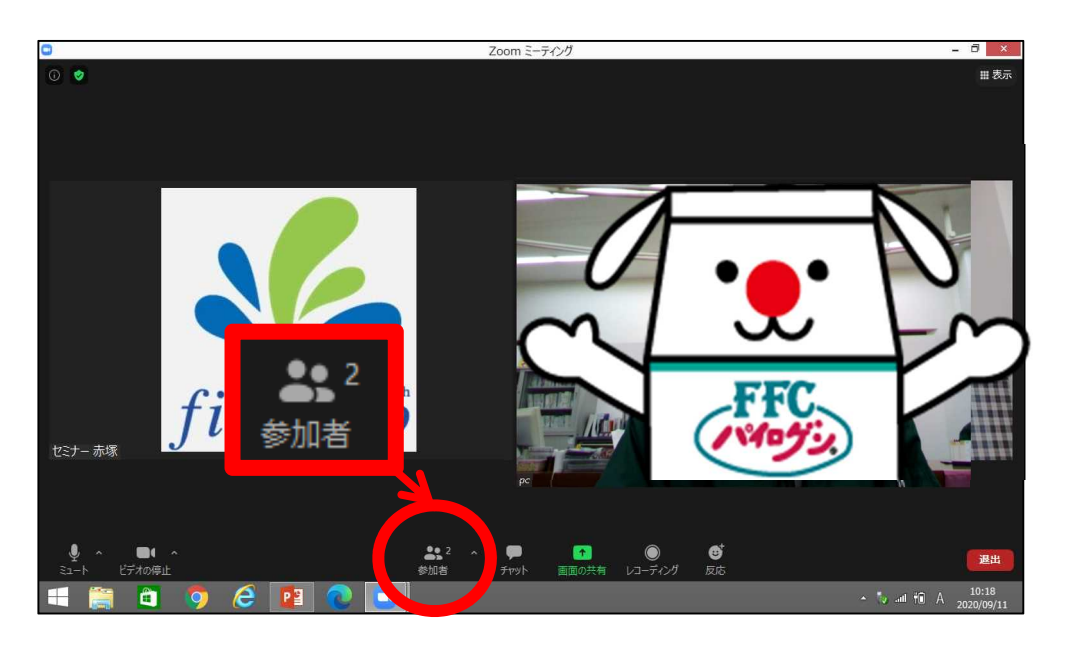

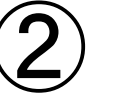

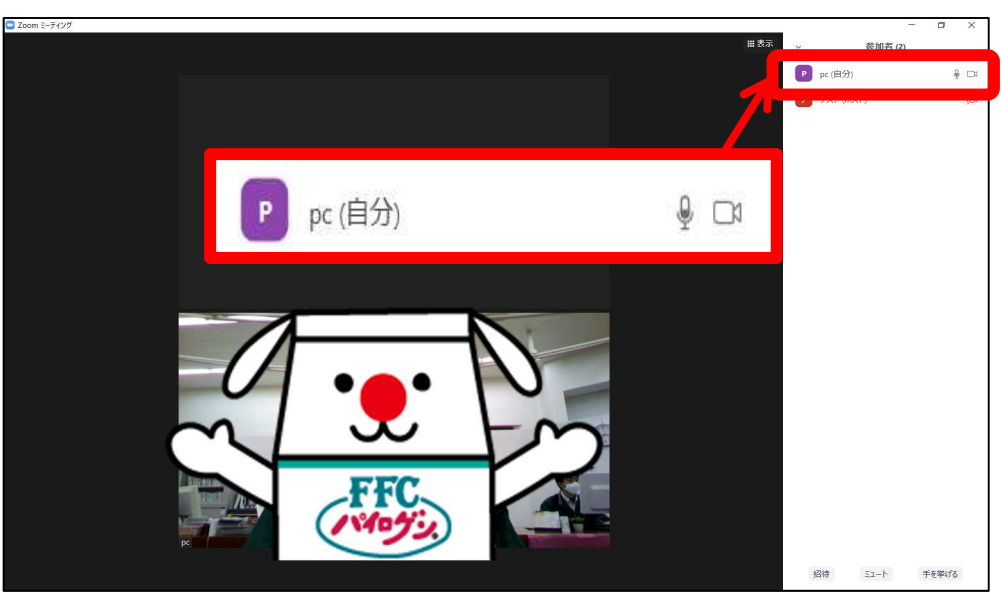

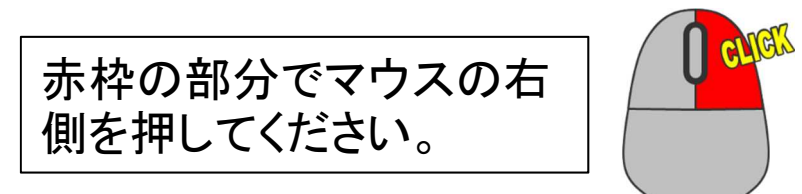

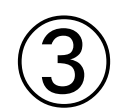

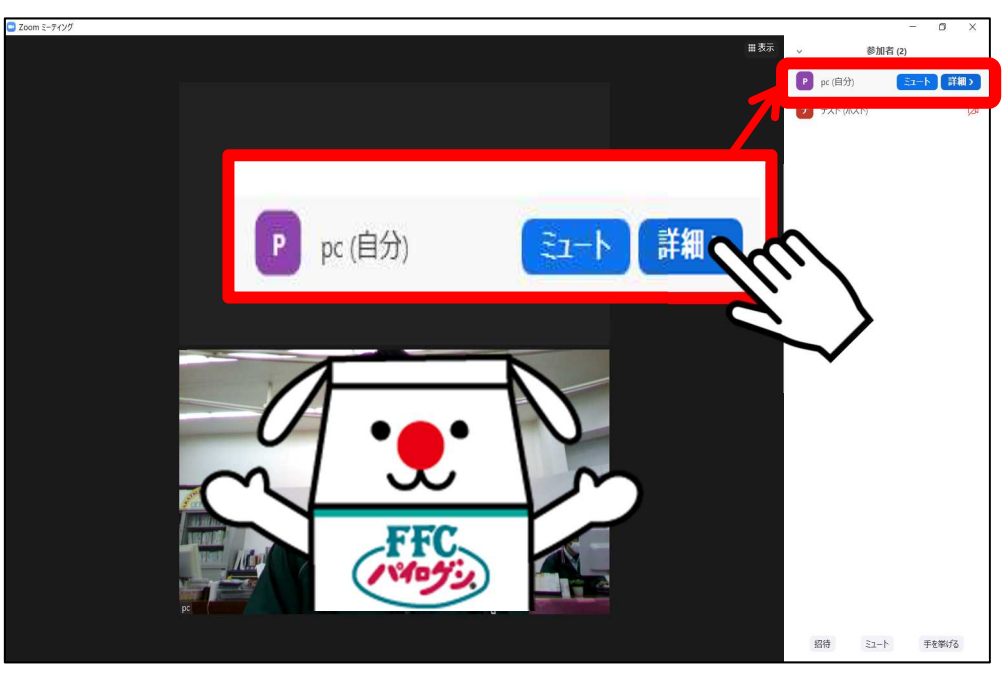

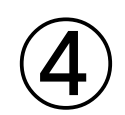

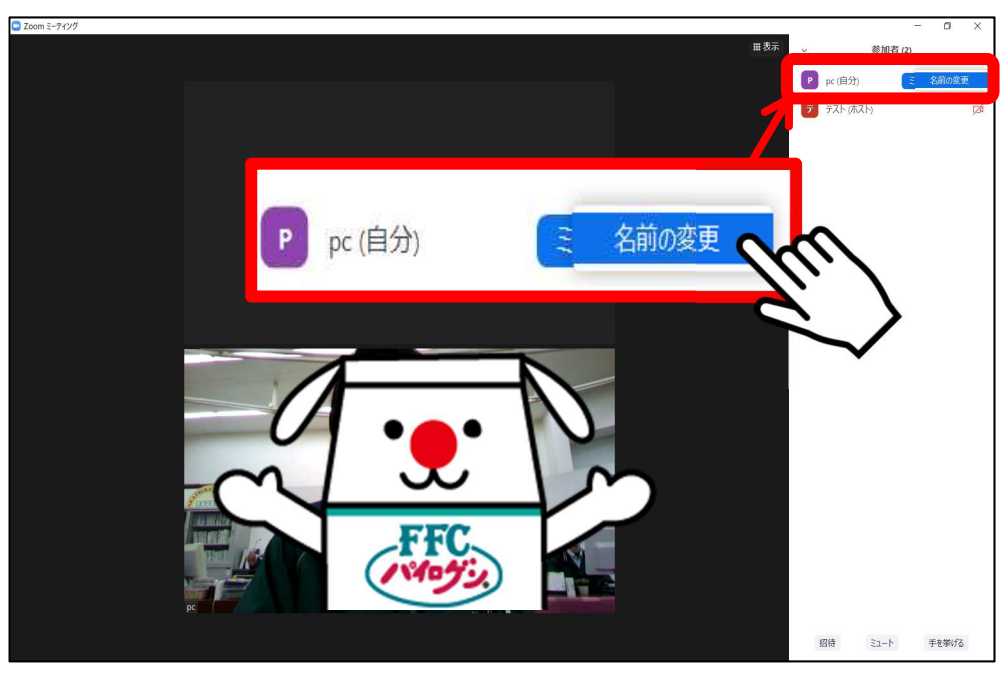

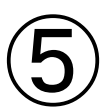

| ■ 名前の変更    | ×               |
|------------|-----------------|
| 新規表示名を入力   | 」してください:        |
| pc         |                 |
| ✓ 将来のミーティン | ノグのためにこの名前を記憶する |
|            | ок ++>セル        |

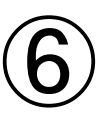

| ■ 名前の変更                 | ×  |
|-------------------------|----|
| 新規表示名を入力してください:         |    |
| (例)赤塚 太郎                |    |
| ✓ 将来のミーティングのためにこの名前を記憶す | する |
| ОК ++>                  | セル |

赤枠内の文字を削除してください。

ご自身のお名前を入力してください。

7

| る前の変更              | ×            |
|--------------------|--------------|
| 新規表示名を入力してください:    |              |
| (例)赤塚 太郎           |              |
| ✓ 将来のミーティングのためにこの: | 名前を記憶する      |
| ОК                 | またンセル        |
|                    | 9.2          |
|                    | $\checkmark$ |

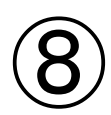

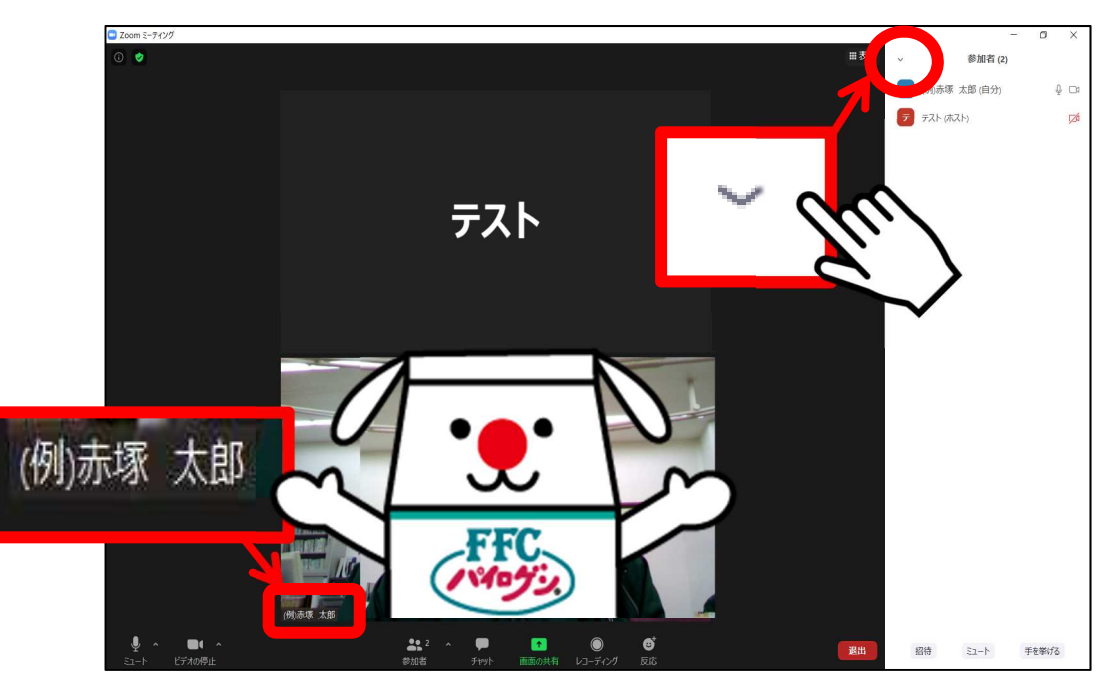

自分のお顔が映っている画面の左下に名前が 表示されます。右上の赤枠の中を押してください。

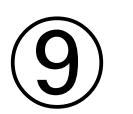

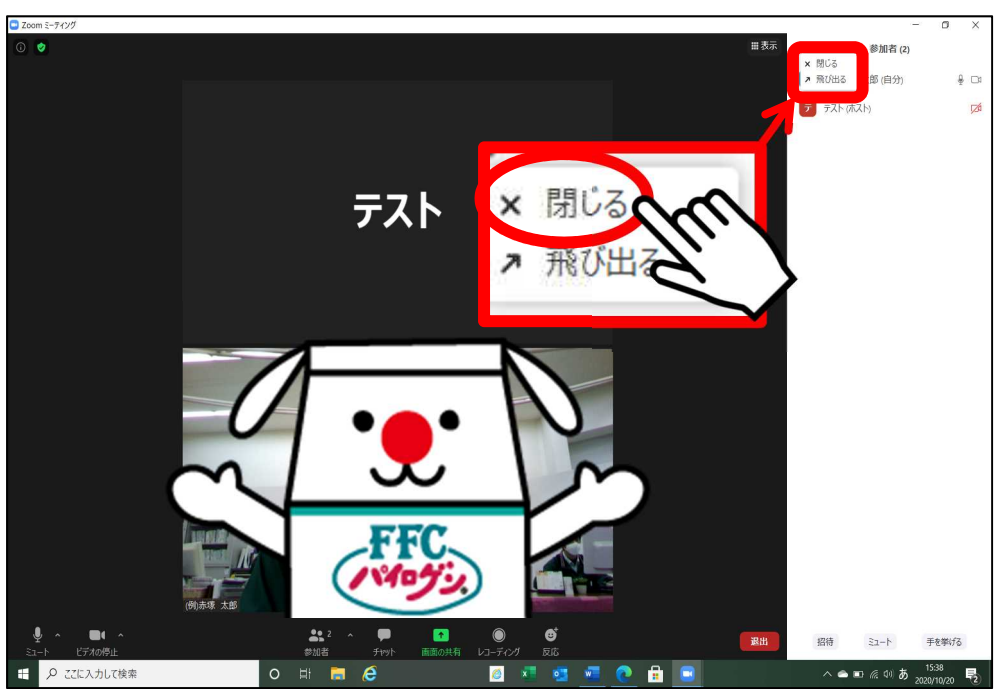

「閉じる」を押してください。